## Wire Tracker Application (WTA) User Manual

June 25, 2021

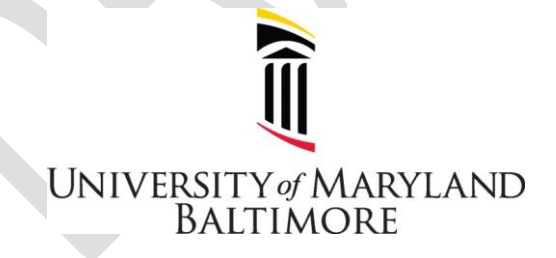

Office of the Controller

Financial Services – Disbursements

#### **Getting Started**

During the course of business with UMB a supplier (aka vendor) may request a payment via wire transfer. A wire transfer is defined as an electronic payment to a bank located in a foreign country. Electronic payments to banks in the United States are referred to as ACH payments. The Wire Tracker Application (WTA) is used for wire transfers only. This manual describes how to enter wires into WTA and to view data. WTA users who do not enter invoices into Quantum should have a general knowledge of how suppliers and invoices are entered and processed in Quantum. Tutorials are available in the MyUMB portal under Quantum System Tutorials.

#### All payments via wire transfer must be recorded in WTA.

#### **Overview of Wire Transfer Process**

All payments made by UMB are authorized and processed by the State Treasurer's Office. Due to the nature and risk associated with foreign wires, additional review and approval are in place to reduce the risk of loss. These types of payments must be manually entered into two systems: R\*STARS (the State system) and UMB Quantum Financials. UMB Disbursements in the Office of the Controller (OOTC-D) enters all wire payments into R\*STARS and also enters Purchase Order (PO) invoices into Quantum. However, individual UMB operational units enter non-purchase order (NONPO) invoices into Quantum.

WTA is designed to track the status of a wire transfer request and to quickly remedy issues identified by the State, OOTC-D, or the supplier.

#### Using WTA

#### I. Roles and Access

Viewer - A Viewer can view wire transfers, but cannot submit wire transfers.

Requestor - A Requestor can submit wire transfers and view wire transfers.

#### **II. Request Access**

A. Click https://cf.umaryland.edu/wta/ to open WTA.

**Commented [LC1]:** This probably won't work. Will have to define the navigation to the application. Ask Chris how we can copy and paste a link into this document.

B. Select "Submit a New Access Request Form":

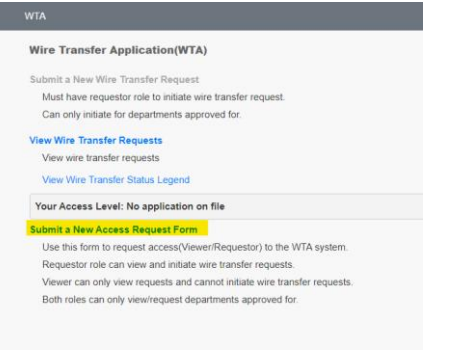

- C. Employee information is pre-filled. Select the desired role and then click "Submit Access Request."
  - Requested \*

     Requestor Can request and view wire transfers

     Viewer Can only view wire transfers

     Submit Access Request
- D. A confirmation message will appear on the screen:

| WTA                                                                                                    |  |  |  |
|----------------------------------------------------------------------------------------------------|--|--|--|
| WTA Access Request Form                                                                                                    |  |  |  |
| Access Request ID: 102                                                                                                    |  |  |  |
| Your Wire Transfer Application(WTA) Access Request was received successfuly. Your request will be reviewed by Disbursement. You will receive a followup email whether your<br>request was Approved or Declined. Please refer to your Access Request ID if you have any questions regarding this request. |  |  |  |

E. A system-generated notification will be sent after the request has been reviewed. Example of the approval email:

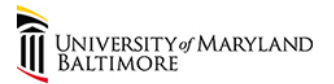

Request ID: 102

Your request was Approved.

View Access Request Status

Thank You

**Commented [LC2]:** Screenshot will be replaced. Need to remove language related to department security.

### III. Request a Wire Transfer

- A. Click <u>https://cf.umaryland.edu/wta/</u> to open WTA.
- B. Select "Submit a New Wire Transfer Request":

|       | WTA                                                                       |             |                                                             |
|-------|---------------------------------------------------------------------------|-------------|-------------------------------------------------------------|
|       | Wire Transfer Application(WTA)                                            |             |                                                             |
|       | Submit a New Wire Transfer Request                                        |             |                                                             |
|       | Must have requestor role to initiate wire transfer request.               |             |                                                             |
|       | Can only initiate for departments approved for.                           |             |                                                             |
|       | View Wire Transfer Requests                                               |             |                                                             |
|       | View wire transfer requests                                               |             |                                                             |
|       | View Wire Transfer Status Legend                                          |             |                                                             |
|       | Your Access Level: Requestor                                              |             |                                                             |
|       | Submit a New Access Request Form                                          |             |                                                             |
|       | Use this form to request access(Viewer/Requestor) to the WTA system.      |             |                                                             |
|       | Requestor role can view and initiate wire transfer requests.              |             |                                                             |
|       | Viewer can only view requests and cannot initiate wire transfer requests. |             |                                                             |
|       | Both roles can only view/request departments approved for.                |             |                                                             |
| C. En | nployee information is pre-filled.                                        |             |                                                             |
| D. En | ter the requested information.                                            |             |                                                             |
| 1.    | Supplier Name as shown on the invoice.                                    |             |                                                             |
| 2.    | Invoice Number as shown on the invoice.                                   |             | <br>Commented [LC3]: Should this be marked required in WTA? |
| 3.    | Amount in US dollars.                                                     |             | <br>Commented [LC4]: US dollars all the time?               |
| T IT  | 1. 1.4                                                                    |             |                                                             |
| E. Up | No E                                                                      | ving order: |                                                             |
| 1.    | X-9 Form                                                                  |             |                                                             |
| 2.    | Invoice                                                                   |             |                                                             |
| 3.    | Supporting Documentation                                                  |             | <br>Commented [LC5]: Please check – I made this up.         |
| No    | te: An Excel file may also be uploaded if desired.                        |             |                                                             |
| F. En | ter any comments or special instructions.                                 |             | <br>Commented [LC6]: Anything to add here?                  |

G. Click Submit Request. A confirmation screen showing the Wire Transfer Request ID number will appear:

Wire Transfer Request Form Request submitted successfully. Wire Transfer Request ID 189 Your Wire Transfer Application(WTA) Request was received successfully. Your request will be reviewed by Disbursement. You will receive a followup email whether your request was Approved of Device Praser effect to your Wire Transfer Request ID if you have any cuestions regarding this request.

#### **IV. View Wire Transfer Status**

WTA

ATM

- A. Click <u>https://cf.umaryland.edu/wta/</u> to open WTA.
- B. Select "View Wire Transfer Requests":

| VTA  |                                                                         |
|------|-------------------------------------------------------------------------|
| Wir  | e Transfer Application(WTA)                                             |
| Subr | nit a New Wire Transfer Request                                         |
| М    | ust have requestor role to initiate wire transfer request.              |
| C    | an only initiate for departments approved for.                          |
| View | Wire Transfer Requests                                                  |
| Vi   | ew wire transfer requests                                               |
| Vi   | ew Wire Transfer Status Legend                                          |
| You  | Ir Access Level: Requestor                                              |
| Subr | nit a New Access Request Form                                           |
| U    | se this form to request access(Viewer/Requestor) to the WTA system.     |
| R    | equestor role can view and initiate wire transfer requests.             |
| Vi   | ewer can only view requests and cannot initiate wire transfer requests. |
| B    | oth roles can only view/request departments approved for                |

# C. The next screen displays a listing of wire transfers and can be sorted, searched, and downloaded (?):

| My Wire Transfer Requests |                |          |               |          |  |  |  |
|---------------------------|----------------|----------|---------------|----------|--|--|--|
| Date                      | Request Number | Status 🔒 | Requested By  | Comments |  |  |  |
| 07/13/2021 3:07 PM        | 105            | Received | Cynthia Lyons | View     |  |  |  |

**Commented [LC7]:** Need to add the additional columns and sorting ability similar to Disbursements' view. Remove the word "My"?

D. Click in the Comments column to see details:

| wire Hansfer Request                                                                                                    |                                                                                                    |
|----------------------------------------------------------------------------------------------------|----------------------------------------------------------------------------------------------------|
| Request Status:                                                                                                    | Received                                                                                                    |
| Name:                                                                                                    | Cynthia Lyons                                                                                                    |
| Email                                                                                                    | clyons@umaryland.edu                                                                                                    |
| Phone:                                                                                                    | 410 706 4439                                                                                                    |
| Supplier Name:                                                                                                    | IPATA                                                                                                    |
| Amount                                                                                                    | \$50000.00                                                                                                    |
| Uploaded Documents:                                                                                                    | TBE Manual FINAL.pdf - 07/13/2021<br>Book1.slox - 07/13/2021                                                                                                    |
| Requestor Comments:                                                                                                    | Please process this request ASAP.                                                                                                    |
| Show/Hide History                                                                                                    |                                                                                                    |
| tatus: Received                                                                                                    | japprovar Status                                                                                                    |
|                                                                                                    |                                                                                                    |
| tatus Legend:                                                                                                    |                                                                                                    |
| tatus Legend:<br>• Approved - Waiting f                                                                                                    | or MD State approval                                                                                                    |
| tatus Legend:  Approved - Waiting f  Completed - Request  Declined - Request in                                                                                      | or MD State approval<br>is completed, approved by MD State                                                                                                    |
| tatus Legend:<br>• Approved - Waiting f<br>• Completed - Request<br>• Declined - Request ii<br>• Hold-Waiting For Up                                                 | or MD State approval<br>I is completed, approved by MD State<br>declined, as ecomments in comments section<br>lade OPE From Revelocitor - Sent email to requestor to upload an updated PDF: waiting for upload from requestor                                                        |
| tatus Legend:<br>• Approved - Waiting f<br>• Completed - Reques<br>• Declined - Request i<br>• Hold-Waiting For Up<br>• Pending - Reviewing                          | or MD State approval<br>is completed, approved by MD State<br>declined, see comments in comments section<br>lated PDF From Requestor - from an it to requestor to upload an updated PDF, waiting for upload from requestor<br>Required Documents                                     |
| tatus Legend:<br>• Approved - Waiting f<br>• Completed - Reques<br>• Declined - Request is<br>Hold-Waiting For Up<br>• Pending - Reviewing<br>• Received - Request i | or MD State approval<br>is completed, approved by MD State<br>declined, see comments is comments section<br>2ated PDF From Requestor - Sent email to requestor to upload an updated PDF, waiting for upload from requestor<br>Required Documents<br>is received and particing review |

Use the Show/Hide History function to display actions and comments.

E. Click WTA to return to the home screen at any time:

| University of Maryland<br>Baltimore |   |
|-------------------------------------|---|
| WIA                                 |   |
| WTA Wire Transfer Request Form      |   |
| Wire Transfer Request ID: 105       |   |
|                                     | I |

F. Questions? Contact

Commented [LC8]: Need the new email address.